#### Submitting a Total Loss

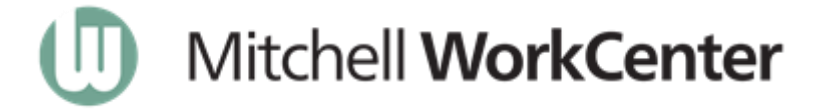

The Total Loss submission process is quick and easy. Log in using your credentials, complete an existing claim, and submit the claim for review. During this process you will want to pay careful attention to the vehicle conditions and adjustments assigned to the claim.

#### 1. Log in to WorkCenter

1. Go to wwwca.mymitchell.com, then enter your credentials.

| Mitchell WorkCenter <sup>™</sup> | Login                   |                  |
|----------------------------------|-------------------------|------------------|
| Organization ID:                 |                         |                  |
| User ID:                         |                         |                  |
| Password:                        |                         |                  |
|                                  | Remember my Organizatio | n ID and User ID |
|                                  | Login                   |                  |
|                                  | Forgot my password      |                  |

2. Click Login.

2. Request a New Valuation

In WorkCenter, request a new valuation to find and open an existing claim.

1. On the menu bar click New, then click Valuation Request.

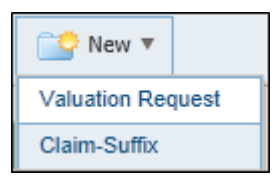

2. Provide the claim information in the Claim-Suffix ID field.

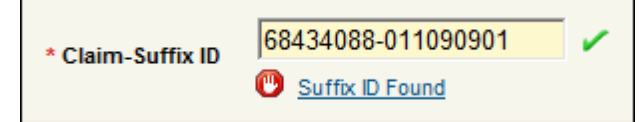

3. Click the **Suffix ID Found** link to view information about the claim.

| * Claim-Suffix ID 68434088<br>Suffix II          | -011090901          |               |          |              |
|--------------------------------------------------|---------------------|---------------|----------|--------------|
| WorkCenter has     O Go to existing Claim-Suffix | found an existing ( | Claim-Suffix: | 68434088 | 8-011090901  |
| Claim-Suffix                                     | Valuation Status    | Owner         | Vehicle  | Updated      |
| 68434088-011090901                               | Unsubmitted         | Boivin Daniel |          |              |
| Create Claim-Suffix: 68434088                    | -                   |               | Conti    | inue) Cancel |

4. Click **Continue** to view the claim.

### 3. Complete the Basic Claim Information

In WorkCenter, complete missing and required administrative and vehicle information for the claim, for example, Admin Information, Vehicle ID, Vehicle Equipment.

| ew: Valuation Request - Slep 1 > Step 2 > Step 3                                                                        |                                                                                                    | Submit for Review Save Delet |
|----------------------------------------------------------------------------------------------------|----------------------------------------------------------------------------------------------------|------------------------------|
| Claim Information                                                                                                    |                                                                                                    |                              |
|                                                                                                    | Claim-Suffix ID: 67472949-010916415                                                                                                    |                              |
| dmin Information                                                                                                    |                                                                                                    |                              |
| * Coverage Type of Loss Utbrown V<br>* Source: ORLINE V<br>Policy Number: 65135455<br>*Deductible: \$\$500.00 Utbrown V | * Loss Date: 6/28/2015 T<br>Settlement Offer Date: T<br>Reported Date: T<br>Type of Request: [Standard v<br>Vehicle Equipment Language: [French v |                              |
| Contact Info                                                                                                    | Inspection                                                                                                    |                              |
| Insured      Claimant      Owner                                                                                        | Inspector First Name:                                                                                                    |                              |
| * First Name: tost                                                                                                    | Inspector Last Name:                                                                                                    |                              |
| * Last Names [bist] X                                                                                                   |                                                                                                    |                              |
| abicie (D                                                                                                    |                                                                                                    |                              |
| 101                                                                                                    |                                                                                                    |                              |
| VIII Not Available                                                                                                    |                                                                                                    |                              |
| * Vehicle Type: [Gar[v]<br>* Vear: 2006 ♥<br>* Model: konta ♥<br>* Model: [Ex ♥]<br>* Sub Model: [Ex ♥]                 | License Flate: [M55_JFE] GC V<br>License Expiration: V V<br>1: Damage<br>Primary PDI: V                                                           |                              |
| * Engine: 3.0L 6 Cyl Gas Injected 🗸                                                                                     | Vehicle Location                                                                                                    |                              |
| * Transmission: 6 Speed Man Trans V<br>* Drive Train: FWD V                                                             | * Zip / Postal Code:                                                                                                    |                              |
| * Odometer: 105000 Ocometer Reading Unknown                                                                             |                                                                                                    |                              |
| Exterior Color:                                                                                                    |                                                                                                    |                              |
| Additional Vehicle Identification                                                                                       |                                                                                                    |                              |
| PIN: 2006 Honda Accord Coupe EX V6 2 Door Coupe 3.0L 6 Cyl Gas M FWD<br>Canada Red Book: No Red Book ID Found           |                                                                                                    |                              |
| Vehicle Inspection Report Information                                                                                   |                                                                                                    |                              |
|                                                                                                    |                                                                                                    | (Tara & Gall                 |
|                                                                                                    |                                                                                                    | Save & Cont                  |

#### 4. Make Vehicle Adjustments

The following sections are included in Vehicle Adjustments:

- Condition Adjustment
- Prior Damage
- Common After Market Parts
- Other After Market Parts and OEM Equipment
- Refurbishments

**Note**: Condition Adjustment selections range from Excellent (5), to Poor (1), to Unknown. Any adjustment less than Good (3) requires a comment to explain the reason for the adjustment.

#### **Make Condition Adjustment selections**

1. Click or tap a **Condition Adjustment** to assign it to the vehicle.

| Vehicle Adjustment                                                        |               |           |                             |                                                                                                    |                                                                                                    |                                                                                                    |                                                                                                    |                                                                                                    |                                                                                                    |                                                                                                    |                                                                                                    |                                                                                                    |                                                                                                    |                                                                                                    |                                                                                                    |                                                                                                    |                                                                                                    |                                                                                                    |                                                                                                    |                                                                                                    |                                                                                                    |              |              |   |  |
|---------------------------------------------------------------------------|---------------|-----------|-----------------------------|----------------------------------------------------------------------------------------------------|----------------------------------------------------------------------------------------------------|----------------------------------------------------------------------------------------------------|----------------------------------------------------------------------------------------------------|----------------------------------------------------------------------------------------------------|----------------------------------------------------------------------------------------------------|----------------------------------------------------------------------------------------------------|----------------------------------------------------------------------------------------------------|----------------------------------------------------------------------------------------------------|----------------------------------------------------------------------------------------------------|----------------------------------------------------------------------------------------------------|----------------------------------------------------------------------------------------------------|----------------------------------------------------------------------------------------------------|----------------------------------------------------------------------------------------------------|----------------------------------------------------------------------------------------------------|----------------------------------------------------------------------------------------------------|----------------------------------------------------------------------------------------------------|----------------------------------------------------------------------------------------------------|--------------|--------------|---|--|
| Condition Adjustment                                                      |               |           |                             |                                                                                                    |                                                                                                    |                                                                                                    |                                                                                                    |                                                                                                    |                                                                                                    |                                                                                                    |                                                                                                    |                                                                                                    |                                                                                                    |                                                                                                    |                                                                                                    |                                                                                                    |                                                                                                    |                                                                                                    |                                                                                                    |                                                                                                    |                                                                                                    |              |              |   |  |
|                                                                           | Excellent     | Very Good | Good                        | Fair<br>2                                                                                                    | Poor<br>1                                                                                                    | Unknown                                                                                                    |                                                                                                    | Comments                                                                                                    |                                                                                                    |                                                                                                    |                                                                                                    |                                                                                                    |                                                                                                    |                                                                                                    |                                                                                                    |                                                                                                    |                                                                                                    |                                                                                                    |                                                                                                    |                                                                                                    |                                                                                                    |              |              |   |  |
|                                                                           | 0             | 0         | 0                           | 0                                                                                                    | ©                                                                                                    | ۲                                                                                                    | Reset                                                                                                    |                                                                                                    |                                                                                                    |                                                                                                    |                                                                                                    |                                                                                                    |                                                                                                    |                                                                                                    |                                                                                                    |                                                                                                    |                                                                                                    |                                                                                                    |                                                                                                    |                                                                                                    |                                                                                                    |              |              |   |  |
| SEATS                                                                     | ۲             | 0         | Seats<br>Seat backs,        | and headrests.                                                                                                    | Moderate Wear. Single                                                                                                    | ۲                                                                                                    |                                                                                                    |                                                                                                    |                                                                                                    |                                                                                                    |                                                                                                    |                                                                                                    |                                                                                                    |                                                                                                    |                                                                                                    |                                                                                                    |                                                                                                    |                                                                                                    |                                                                                                    |                                                                                                    |                                                                                                    |              |              |   |  |
| CARPET                                                                    | ۲             | 0         | SUVs, and v                 | rd seats in vans,<br>vagons.                                                                                                    | Permanent Soil/Stain.<br>Small Cut/Tear/ Burn Hole.                                                                                                    | ۲                                                                                                    |                                                                                                    |                                                                                                    |                                                                                                    |                                                                                                    |                                                                                                    |                                                                                                    |                                                                                                    |                                                                                                    |                                                                                                    |                                                                                                    |                                                                                                    |                                                                                                    |                                                                                                    |                                                                                                    |                                                                                                    |              |              |   |  |
| HEADLINER                                                                 | •             | •         | Carpet                      | Carpet<br>Does not include trunk or floor<br>mats.                                                                                                    | Carpet<br>Does not include trunk or floor<br>mats.                                                                                                    | Leather Seat(s) Creasing.                                                                                                    | ۲                                                                                                    |                                                                                                    |                                                                                                    |                                                                                                    |                                                                                                    |                                                                                                    |                                                                                                    |                                                                                                    |                                                                                                    |                                                                                                    |                                                                                                    |                                                                                                    |                                                                                                    |                                                                                                    |                                                                                                    |              |              |   |  |
| DOORS/INTERIOR PANELS                                                     | 0             | 0         | Does not int     mats.      |                                                                                                    |                                                                                                    | Moderate Wear, Single<br>Permanent Soil/Stain,                                                                                                    | ۲                                                                                                    |                                                                                                    |                                                                                                    |                                                                                                    |                                                                                                    |                                                                                                    |                                                                                                    |                                                                                                    |                                                                                                    |                                                                                                    |                                                                                                    |                                                                                                    |                                                                                                    |                                                                                                    |                                                                                                    |              |              |   |  |
| DASH/CONSOLE                                                              | 0             | 0         | Headliner                   |                                                                                                    | oman cup rearburn hole.                                                                                                    | ۲                                                                                                    |                                                                                                    |                                                                                                    |                                                                                                    |                                                                                                    |                                                                                                    |                                                                                                    |                                                                                                    |                                                                                                    |                                                                                                    |                                                                                                    |                                                                                                    |                                                                                                    |                                                                                                    |                                                                                                    |                                                                                                    |              |              |   |  |
| GLASS                                                                     |               |           | Doors/ Inte                 | Only<br>Boors Interior Panels<br>Major Interior DoorTim Panels,<br>Steering Wheek, Alt Bags<br>Radiolfadio Faceplate, Alt Bags<br>Radiolfadio Faceplate, Alt Bags<br>Radiolfadio Faceplate, Alt Bags<br>Podols, Spealers/Spealer<br>Covers, Visco, Floor Mats, Jac<br>BashConsole<br>Canter and overhead console<br>Includes Glove and Console<br>Doos | Only<br>Boors' Interior Panels<br>Major: Instein CoorTim Panels,<br>Stering Wheat, Ali Bags<br>Radio Radio Facciste, Tunk<br>Transtler, Yoob, Switzhen,<br>Panels, Yoob, Switzhen,<br>Panels, Yoob, Switzhen,<br>Panels, Poor Mas, Jao,<br>Samer Ter, Westher-stripping<br>BashConsole<br>Centre and Console<br>Dood.<br>Glass<br>Glass | Only<br>Boors Interior Panels<br>Major: Interior DoorTim Panels<br>Steering Wheel, Air Bage<br>Radiol/Radio Facepiste, Trunk<br>Panelle, Knobs, Switches<br>Panelle, Noto Matti, Jaco<br>Panelle, Noto Matti, Jaco<br>Panelle, Not | Only<br>Doors' Interior Panels<br>Major: Interior Door Trim Panels,<br>Stering Wheat, Alt Bags<br>Radio/Badio Fascolate, Turki<br>Transfler, Nool, Switchen,<br>Padals, Speaker/Speaker<br>Covers, Visce, Floor Mass, Jack<br>Sapar Tire, Westherstripping<br>Dash/Comosel<br>Centra and overhead console.<br>Includes Glovania<br>Dood.<br>State<br>State<br>State<br>Discolation (State)<br>Discolation (State)<br>Discolation (State | Only<br><u>Booral Interior Panels</u><br>Major, Instein DoorTim Panels,<br>Steering Wheel, Ar Bags.<br>Radiolotadio Facoplate, Tunk<br>Handles, Knobs, Switches,<br>Podals, Speaters/Speater<br>Covers, Visce, Floor Mas, Jack<br>Sgram Tire, Westherstripping<br><u>Bash(Console</u><br>Centra and overhead console.<br>Induces Glova and Console<br>Door.<br><u>Glass</u> | Only  Doors/ Interior Panels Major: Interior Door/Trim Panels, Steering Wheel, Air Bags, Diddie Dadie Secondationary                                                                        | No Damage                                                                                                    | ۲                                                                                                    |                                                                                                    |                                                                                                    |                                                                                                    |                                                                                                    |                                                                                                    |                                                                                                    |                                                                                                    |                                                                                                    |                                                                                                    |                                                                                                    |              |              |   |  |
|                                                                           | O             | 0         | Major: Inter<br>Steering Wh |                                                                                                    |                                                                                                    |                                                                                                    |                                                                                                    |                                                                                                    |                                                                                                    | Some Permanent<br>Marks/Soils/Stains, 1-3                                                                      | ۲                                                                                                    | Reset                                                                                                    |                                                                                                    |                                                                                                    |                                                                                                    |                                                                                                    |                                                                                                    |                                                                                                    |                                                                                                    |                                                                                                    |                                                                                                    |              |              |   |  |
| BODY                                                                      | 0             | 0         | Trim/Carpet                 |                                                                                                    |                                                                                                    |                                                                                                    |                                                                                                    |                                                                                                    | Marks. Small Crack.                                                                                                    | ۲                                                                                                    |                                                                                                    |                                                                                                    |                                                                                                    |                                                                                                    |                                                                                                    |                                                                                                    |                                                                                                    |                                                                                                    |                                                                                                    |                                                                                                    |                                                                                                    |              |              |   |  |
| PANT                                                                      | ۲             | 0         | Pedals, Spe<br>Covers, Visc |                                                                                                    |                                                                                                    |                                                                                                    |                                                                                                    |                                                                                                    | Pedals, Speaker/Speaker<br>Cover, Visor, Floor Mats, Jack,<br>Spare Tire, Weatherstripping<br>Dash/Console<br>Center and overhead console.<br>Includes Glove and Console<br>Doors.<br>Glass | Pedals, Speakers/Speaker<br>Covers, Visors, Floor Mats, Jack,<br>Spare Tire, Weather-stripping<br>Dash/Console | Pedals, Speakers/Speaker<br>Covers, Visors, Floor Mats, Jack,<br>Spare Tire, Weather-stripping<br>Dash/Console | Pedals, Speakers/Speaker<br>Covers, Visors, Floor Mats, Jack,<br>Spare Tire, Weather-stripping<br>Dash/Console | Pedals, Speakers/Speaker<br>Covers, Visors, Floor Mats, Jack,<br>Spare Tire, Weather-stripping<br>Dash/Console | Pedals, Speakers/Speaker<br>Covers, Visors, Floor Mats, Jack,<br>Spare Tire, Weather-stripping<br>Dash/Console | Pedals, Speakers/Speaker<br>Covers, Visors, Floor Mats, Jack,<br>Spare Tire, Weather-stripping<br>Dash/Console | Pedals, Speakers/Speaker<br>Covers, Visors, Floor Mats, Jack,<br>Spare Tire, Weather-stripping<br>Dash/Console | Pedals, Speakers/Speaker<br>Covers, Visors, Floor Mats, Jack,<br>Spare Tire, Weather-stripping<br>Dash/Console | Pedals, Speakers/Speaker<br>Covers, Visors, Floor Mats, Jack,<br>Spare Tire, Weather-stripping<br>Dash/Console | Pedals, Speakers/Speaker<br>Covers, Visors, Floor Mats, Jack,<br>Spare Tire, Weather-stripping<br>Dash/Console | Pedals, Speakers/Speaker<br>Covers, Visors, Floor Mats, Jack,<br>Spare Tire, Weather-stripping<br>Dash/Console | Pedals, Speakers/Speaker<br>Covers, Visors, Floor Mats, Jack,<br>Spare Tire, Weather-stripping<br>Dash/Console |              | ۲            |   |  |
| TRM                                                                       | 0             | 0         | Dash/Cons                   |                                                                                                    |                                                                                                    |                                                                                                    |                                                                                                    |                                                                                                    |                                                                                                    |                                                                                                    |                                                                                                    |                                                                                                    |                                                                                                    |                                                                                                    |                                                                                                    |                                                                                                    |                                                                                                    |                                                                                                    |                                                                                                    |                                                                                                    |                                                                                                    | Dash/Console | Dash/Console | D |  |
| VINYL/CONVERTIBLE TOP                                                     |               |           | Center and<br>Includes Glo  |                                                                                                    |                                                                                                    |                                                                                                    |                                                                                                    |                                                                                                    |                                                                                                    | Some Permanent<br>Marks/Soiling/Staining.                                                                      | ۲                                                                                                    |                                                                                                    |                                                                                                    |                                                                                                    |                                                                                                    |                                                                                                    |                                                                                                    |                                                                                                    |                                                                                                    |                                                                                                    |                                                                                                    |              |              |   |  |
| MECHANICAL                                                                |               | 0         | Glass                       |                                                                                                    |                                                                                                    |                                                                                                    |                                                                                                    |                                                                                                    |                                                                                                    | Sman Cordouge Burn Mark.                                                                                       | ۲                                                                                                    | Reset                                                                                                    |                                                                                                    |                                                                                                    |                                                                                                    |                                                                                                    |                                                                                                    |                                                                                                    |                                                                                                    |                                                                                                    |                                                                                                    |              |              |   |  |
| ENGINE                                                                    | 0             | 0         | convertible                 | glass.                                                                                                    | No Damage                                                                                                    | ۲                                                                                                    |                                                                                                    |                                                                                                    |                                                                                                    |                                                                                                    |                                                                                                    |                                                                                                    |                                                                                                    |                                                                                                    |                                                                                                    |                                                                                                    |                                                                                                    |                                                                                                    |                                                                                                    |                                                                                                    |                                                                                                    |              |              |   |  |
| TRANSMISSION                                                              |               | 0         | 0                           | ۲                                                                                                    | ©                                                                                                    | ۲                                                                                                    |                                                                                                    |                                                                                                    |                                                                                                    |                                                                                                    |                                                                                                    |                                                                                                    |                                                                                                    |                                                                                                    |                                                                                                    |                                                                                                    |                                                                                                    |                                                                                                    |                                                                                                    |                                                                                                    |                                                                                                    |              |              |   |  |
| TIRES                                                                     | 0             | 0         | 0                           | 0                                                                                                    | 0                                                                                                    | ۲                                                                                                    | Reset                                                                                                    |                                                                                                    |                                                                                                    |                                                                                                    |                                                                                                    |                                                                                                    |                                                                                                    |                                                                                                    |                                                                                                    |                                                                                                    |                                                                                                    |                                                                                                    |                                                                                                    |                                                                                                    |                                                                                                    |              |              |   |  |
| Rate tires independently, add ratings for each tire (4) to determine over | erall rating. |           |                             |                                                                                                    |                                                                                                    |                                                                                                    |                                                                                                    |                                                                                                    |                                                                                                    |                                                                                                    |                                                                                                    |                                                                                                    |                                                                                                    |                                                                                                    |                                                                                                    |                                                                                                    |                                                                                                    |                                                                                                    |                                                                                                    |                                                                                                    |                                                                                                    |              |              |   |  |
| Comments                                                                  |               |           |                             |                                                                                                    |                                                                                                    |                                                                                                    |                                                                                                    |                                                                                                    |                                                                                                    |                                                                                                    |                                                                                                    |                                                                                                    |                                                                                                    |                                                                                                    |                                                                                                    |                                                                                                    |                                                                                                    |                                                                                                    |                                                                                                    |                                                                                                    |                                                                                                    |              |              |   |  |
| Comments:                                                                 |               |           |                             |                                                                                                    |                                                                                                    |                                                                                                    |                                                                                                    |                                                                                                    |                                                                                                    |                                                                                                    |                                                                                                    |                                                                                                    |                                                                                                    |                                                                                                    |                                                                                                    |                                                                                                    |                                                                                                    |                                                                                                    |                                                                                                    |                                                                                                    |                                                                                                    |              |              |   |  |

**Note**: If you have questions about a specific adjustment, view the condition information that appears when you select the adjustment. You can also review the vehicle condition guide.

2. Provide a comment for any adjustment marked less than Good (3).

#### Make Prior Damage entries, if required

1. Click or tap in to the Prior Damage Description field.

|   | Prior Damage                      |                          |              |
|---|-----------------------------------|--------------------------|--------------|
| D | Description                       | Adjustment Amount        |              |
|   | RUB MARKS LEFT REAR QUARTER PANEL | <mark>\$-</mark> 1000.00 | $\mathbf{X}$ |
|   |                                   | \$-                      |              |

- 2. Add a **Description** and **Adjustment Amount**.
- 3. (Optional) Press Enter or Return after adding the adjustment amount to get a new prior damage line.

#### Select Common After Market Parts, if required

• Click or tap the box next to an after market part to select it.

| VT       | EDIOD                                                              | INTE | PIOP                                                      | MEG | CHANICAL                                                             | SAF | ETVIOTHED                                          |
|----------|--------------------------------------------------------------------|------|-----------------------------------------------------------|-----|----------------------------------------------------------------------|-----|----------------------------------------------------|
| EXTERIOR |                                                                    |      | IN TERIOR                                                 |     |                                                                      | SAF | ETY/OTHER                                          |
|          | AILERON                                                            |      | ADAPTATEUR IPOD (NON-OEM)                                 |     | ECHAPPEMENT (PERFORMANCE) –<br>SILENCIEUX OU COLLECTEUR              |     | ALARME / DEMARREUR A<br>DISTANCE / ENTRÉE SANS CLÉ |
|          | BANDE DE PEINTURE / RAYURE                                         |      | AMPLIFICATEUR                                             |     | ÉCHAPPEMENT (PERFORMANCE) -<br>SYSTÈME COMPLET                       |     | BOOMERANG (LOJACK)                                 |
|          | BARRE DE REMORQUAGE -<br>AVANT                                     |      | BLUETOOTH (UNIVERSEL –<br>INSTALLÉ)                       |     | ÉLÉVATION DE LA CARROSSERIE -<br>TOUS VÉHICULES                      |     | SYSTÈME D'ALARME RAPIDE<br>BOOMERANG (LOJACK)      |
|          | CAPOTS (NON-OEM)                                                   |      | CAISSON DE BASSE (SEUL)                                   |     | ENTRÉE (AIR FROID)                                                   |     |                                                    |
|          | DÉCAPOTABLE (NON-OEM)                                              |      | CAISSON DE BASSE (SEUL)                                   |     | ÈTRANSMISSION REMISE À NEUF<br>(0-12 MOIS / 0-32185 KILOMÈTRES)      |     |                                                    |
|          | DÉCORATIONS DE CARROSSERIE<br>(PERSONNALISÉE/COMMERCIALE)          |      | CHANGEUR DE CD                                            |     | FREIN DE REMORQUE                                                    |     |                                                    |
|          | DÉFLECTEUR DE VENT (FENÊTRES /<br>TOIT OUVRANT)                    |      | COUVRE-SIÈGES                                             |     | MOTEUR REMIS À NEUF (0-12<br>MOIS / 0-32185 KILOMÈTRES)              |     |                                                    |
| 1        | ENJOLIVEURS (CHAPEAUX DE<br>ROUE)                                  |      | COUVRE-VOLANT                                             |     | MOTEUR REMIS À NEUF (13-24<br>MOIS / 32186-64375 KILOMÈTRES)         |     |                                                    |
|          | FEUX ARRIÈRE                                                       |      | EFFETS DE SOL (NON-OEM)                                   |     | MOTEUR REMIS À NEUF (25-36<br>MOIS / 64376-96560 KILOMÈTRES)         |     |                                                    |
|          | GALERIE                                                            |      | ÉGALISEUR / MATÉRIEL<br>ÉLECTRONIQUE                      |     | MOTEUR REMIS À NEUF (37-48<br>MOIS / 96561-128745 KILOMÈTRES)        |     |                                                    |
|          | GALERIE / GALERIE POUR BOIS OU<br>ÉCHELLE (COMMERCIAL)             |      | GPS/SYSTÈME DE NAVIGATION<br>(PORTABLE)                   |     | MOTEUR REMIS À NEUF (49-60<br>MOIS / 128746-160935<br>KILOMÈTRES)    |     |                                                    |
|          | GARDE-BOUE /ANTI-<br>ÉCLABOUSSURES (NON-OEM)                       |      | HAUT-PARLEURS (DEUX PAIRES)                               |     | MOTEUR REMIS À NEUF (61 +<br>MOIS / 160936 + KILOMÈTRES)             |     |                                                    |
|          | GRILLE DE CALANDRE                                                 |      | HAUT-PARLEURS (UNE PAIRE)                                 |     | NOUVEAU MOTEUR (0-12 MOIS/0-<br>32185 KILOMÈTRES)                    |     |                                                    |
|          | MARCHEPIEDS (ACIER<br>INOXYDABLE/CHROME/TUBE)                      |      | LECTEUR CD                                                |     | NOUVEAU MOTEUR (13-24 MOIS /<br>32186-64375 KILOMÈTRES)              |     |                                                    |
|          | MARCHEPIEDS (DE BASE)                                              |      | LECTEUR DE CASSETTES                                      |     | NOUVEAU MOTEUR (25-36 MOIS /<br>64376-96560 KILOMÈTRES)              |     |                                                    |
|          | MARCHEPIEDS (ÉLECTRIQUES)                                          |      | LECTEUR DE DVD (INTÉGRÉ AU<br>TABLEAU DE BORD AVEC ÉCRAN) |     | NOUVEAU MOTEUR (37-48 MOIS /<br>96561-128745 KILOMÈTRES)             |     |                                                    |
|          | PARE-BROUSSAILLES                                                  |      | PROTECTION TABLEAU DE BORD                                |     | NOUVEAU MOTEUR (49-60 MOIS /<br>128746-160935 KILOMÈTRES)            |     |                                                    |
|          | PARE-CHOCS ARRIÈRE ROBUSTES<br>(PAR EXEMPLE GRILLE DE<br>CALANDRE) |      | RADIO CB                                                  |     | NOUVEAU MOTEUR (61 + MOIS /<br>160936 + KILOMÈTRES)                  |     |                                                    |
|          | PARE-CHOCS AVANT ROBUSTES<br>(PAR EXEMPLE GRILLE DE<br>CALANDRE)   |      | RÉGULATEUR DE VITESSE (NON-<br>OEM)                       |     | NOUVELLE TRANSMISSION (0-12<br>MOIS/0-32185 KILOMÈTRES)              |     |                                                    |
|          | PARE-SOLEIL (AVEC OU SANS<br>LUMIÈRES)                             |      | SIÈGES DE COURSE                                          |     | NOUVELLE TRANSMISSION (13-24<br>MOIS / 32186-64375 KILOMÈTRES)       |     |                                                    |
|          | PHARES                                                             |      | SYSTÈME DE NAVIGATION<br>(INTÉGRÉ AU TABLEAU DE BORD)     |     | NOUVELLE TRANSMISSION (25-36<br>MOIS / 64376-96560 KILOMÈTRES)       |     |                                                    |
|          | PHARES ANTIBROUILLARD                                              |      | SYSTÈME DE RADIO PAR<br>SATELLITE (AMOVIBLE)              |     | NOUVELLE TRANSMISSION (37-48<br>MOIS / 96561-128745 KILOMÈTRES)      |     |                                                    |
|          | PROTECTION DE CAPOT                                                |      | SYSTÈME DE RADIO PAR<br>SATELLITE (INSTALLÉ)              |     | NOUVELLE TRANSMISSION (49-60<br>MOIS / 128746-160935<br>KII OMÈTRES) |     |                                                    |

#### Make Other After Market Parts and OEM Equipment entries, if required

1. Click or tap in to the Description field.

| r | Other After Market Parts and OEM Equipment |             |                    |                  |                |                      |              |  |
|---|--------------------------------------------|-------------|--------------------|------------------|----------------|----------------------|--------------|--|
|   | Category                                   | Description | Adjustment<br>Type | Purchase<br>Date | Amount<br>Paid | Adjustment<br>Amount |              |  |
|   | WHEELS -                                   | SPINNERS    | Manual 🔻           |                  |                | \$2000.00            | $\mathbf{X}$ |  |
|   | BODY                                       |             | Manual 🔻           |                  |                | S                    |              |  |

- 2. Add a Description, Purchase Date, Amount Paid, and Adjustment Amount.
- 3. (Optional) Press Enter or Return after adding the adjustment amount to get another after market part and OEM equipment line.

#### Make Refurbishments entries, if required

1. Click or tap in to the Description field.

| 🖃 Refurbishment | s           |                    |                  |                |                      |              |
|-----------------|-------------|--------------------|------------------|----------------|----------------------|--------------|
| Category        | Description | Adjustment<br>Type | Purchase<br>Date | Amount<br>Paid | Adjustment<br>Amount |              |
| MECHANICAL -    | ENGINE      | Manual 🔻           |                  |                | \$ 3000.00           | $\mathbf{X}$ |
| BODY            |             | Manual 🔻           |                  |                | S                    |              |

- 2. Add a Description, Purchase Date, Amount Paid, and Adjustment Amount
- 3. (Optional) Press Enter or Return after adding the adjustment amount to get another refurbishment line.

#### **Click to Learn More**

- Vehicle Condition Guide (English)
- Vehicle Condition Guide (French)

#### 5. Provide Settlement Adjustments and General Valuation Notes

Before submitting a Total Loss valuation request for review, provide any additional settlement adjustments and valuation notes you want to appear in the valuation request and report.

#### Provide settlement adjustments, if required.

1. Click or tap in to the Adjustments field and provide a description for the adjustment.

| Settlement Adjustment |               |
|-----------------------|---------------|
| Adjustments           |               |
|                       | Post-Tax 🔻 \$ |
|                       |               |

- 2. Choose a tax option (Pre-Tax or Post-Tax).
- 3. Provide an adjustment amount.
- 4. (Optional) Press Enter or Return after adding the adjustment amount to get another adjustment line

### Provide any overall valuation notes, if required.

• Provide any final valuation notes to be included with the valuation request and the valuation report.

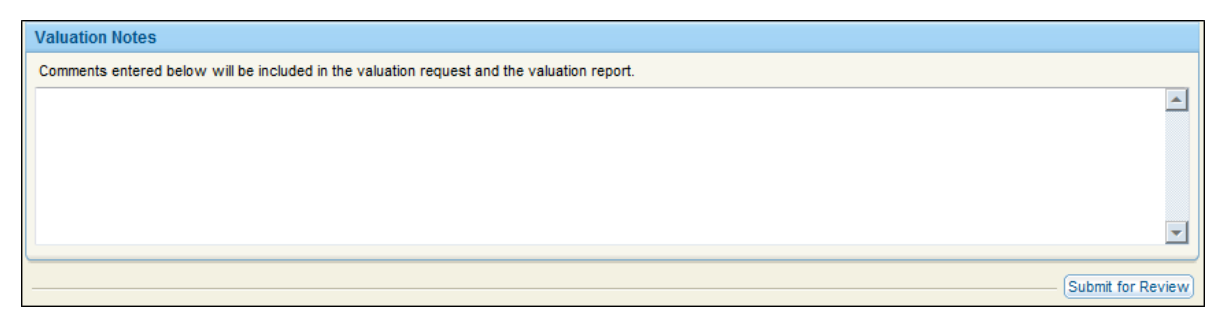

#### 6. Submit for Review

After completing the valuation request, submit the Total Loss claim for review by the insurance company.

• At the bottom of the New Valuation Request, below the Valuation Notes section, click **Submit for Review** to submit the Total Loss claim for review by the insurance company.

| Valuation Notes                                                                            |                   |
|--------------------------------------------------------------------------------------------|-------------------|
| Comments entered below will be included in the valuation request and the valuation report. |                   |
|                                                                                            | <b>^</b>          |
|                                                                                            |                   |
|                                                                                            |                   |
|                                                                                            |                   |
|                                                                                            | -                 |
|                                                                                            |                   |
|                                                                                            | Submit for Review |

## **Workflow Complete**

The workflow for WorkCenter Total Loss is complete.

# **Support and Training**

- 1. For technical support with Mitchell product contact the Technical Support Assistance Center at 1-800-448-4401.
- 2. When prompted, enter the name of the product you are calling about (WorkCenter, Mitchell Estimating, etc.).